# УТВЕРЖДЕН RU.CДРТ.07.04.001-01 98 01-ЛУ

# ПРОГРАММНЫЙ КОМПЛЕКС IVA TERRA

Руководство администратора

RU.СДРТ.07.04.001-01 98 01

Листов 31

### АННОТАЦИЯ

Настоящий документ «Руководство администратора» разработан на программный комплекс «IVA Terra» RU.CДРТ.07.04.001-01 (далее – IVA Terra) и является основным эксплуатационным документом, в котором представлены:

– функциональное назначение IVA Terra;

– системные требования к техническим и программным средствам для стабильной работы ПК;

описание условий установки и настройки системы, включая
 взаимодействие с другими программами;

– общие принципы логики работы IVA Terra.

Документ предназначен для ознакомления:

пользователя с условиями и порядком работы программы во время ее эксплуатации;

 технического специалиста с процессом установки, настройки и сопровождения системы.

# СОДЕРЖАНИЕ

| 1 ОБЦ | <b>І</b> ИЕ СВЕДЕНИЯ4                            |
|-------|--------------------------------------------------|
| 1.1 ( | Обозначение и наименование программы 4           |
| 1.2 1 | Назначение программы 4                           |
| 2 СИС | ТЕМНЫЕ ТРЕБОВАНИЯ 6                              |
| 2.1   | Требования к аппаратному обеспечению 6           |
| 2.2   | Требования к программному обеспечению            |
| 3 УСТ | АНОВКА ПРОГРАММЫ                                 |
| 3.1   | Общие сведения                                   |
| 3.2   | Связи с другими программами 7                    |
| 3.3   | Установка программы 7                            |
| 3.4   | Интеграция IVA MCU и IVA Terra 8                 |
| 4 BXC | рд В СИСТЕМУ 10                                  |
| 5 ИНТ | ЕРФЕЙС ПРОГРАММЫ 12                              |
| 6 ПРО | ФИЛЬ ПОЛЬЗОВАТЕЛЯ 13                             |
| 6.1   | Редактирование профиля пользователя 14           |
| 6.2   | Изменение пароля 15                              |
| 7 ПОЛ | <b>БЗОВАТЕЛИ</b> 16                              |
| 7.1   | Просмотр информации о пользователе17             |
| 7.2   | Изменение пароля пользователя17                  |
| 7.3   | Создание и редактирование данных пользователя 18 |
| 7.4   | Удаление пользователя                            |
| 8 TPA | НСКРИБАЦИЯ МЕРОПРИЯТИЙ 22                        |
| 8.1   | Информация о транскрибации                       |
| 9 КЛИ | ЕНТЫ                                             |
| 9.1   | Просмотр информации о клиенте                    |
| 9.2   | Создание и редактирование данных клиента         |
| 9.3   | Удаление клиента                                 |
| 10 ВЫ | ХОД ИЗ СИСТЕМЫ                                   |

#### 1 ОБЩИЕ СВЕДЕНИЯ

1.1 Обозначение и наименование программы
Наименование программы – Программный комплекс «IVA Terra».
Обозначение программы – RU.CДРТ.07.04.001-01.

1.2 Назначение программы

Программный комплекс IVA Terra предназначен для автоматической обработки речи и текста. IVA Terra обеспечивает преобразование аудиозаписей мероприятий, проводимых в формате видеоконференцсвязи, в текстовые данные, а также формирование стенограммы, протокола мероприятия и суммаризации. IVA Terra функционирует на базе нейронных сетей.

ПК IVA Terra разработан с целью оптимизации корпоративных коммуникаций и упрощения работы с текстовыми данными, включая:

 Преобразование аудиопотоков в текстовый формат (транскрибация) по результатам мероприятий;

 – Генерация кратких резюме на основе итогов проводимых встреч (суммаризация);

 Формирование протоколов в соответствии с результатами транскрибации для выявления перечня задач, определенных в процессе обсуждений (протоколирование).

Программный комплекс IVA Terra обеспечивает пользователям выполнение следующих функций:

 Транскрибация: формирование в оффлайн-режиме текстового документа по результатам аудио- / видеоконференции или обработки загруженного аудиофайла;

 Суммаризация: формирование краткого изложения основных моментов встречи;

 Протоколирование: формирование по результатам транскрибации списка задач, сформулированных на основе обсуждений. IVA Тегга выполняет определение и расстановку пунктуации, чисел, дат, номеров документов.

При оффлайн-транскрибации конференции обеспечивается распознавание нескольких одновременно говорящих спикеров с указанием в текстовом документе имени спикера и времени произнесения речи.

# 2 СИСТЕМНЫЕ ТРЕБОВАНИЯ

#### 2.1 Требования к аппаратному обеспечению

Минимальные технические характеристики, предъявляемые к серверному оборудованию, предназначенному для функционирования программного комплекса IVA Terra, представлены в таблице 1.

| № п/п | Технические средства            | Технические характеристики                                                                    |
|-------|---------------------------------|-----------------------------------------------------------------------------------------------|
| 1     | Центральный процессор           | <ul> <li>Intel(R) Core (TM) i7-14700K</li> <li>(20 ядер с частотой 2,5 - 3,4 ГГц);</li> </ul> |
|       |                                 | <ul> <li>– Xeon(R) Gold 6330 (28 ядер с частотой 2,0 ГГц).</li> </ul>                         |
| 2     | Графический процессор (GPU)     | <ul><li>NVIDIA RTX 4090;</li><li>NVIDIA A16.</li></ul>                                        |
| 3     | Оперативная память              | не менее 64 ГБ                                                                                |
| 4     | Объём дискового хранилища (SSD) | не менее 1 ТБ                                                                                 |
| 5     | Сетевой интерфейс               | не менее 1000 Мбит/с                                                                          |

Таблица 1 – Минимальные требования к аппаратному обеспечению

Исполнение моделей нейронных сетей выполняется на графических процессорах (GPU), с альтернативной возможностью выполнения на центральном процессоре сервера (CPU).

# 2.2 Требования к программному обеспечению

Серверная платформа функционирует на базе операционных систем Ubuntu / Astra Linux и имеет поддержку систем контейнеризации.

Для работы с web-интерфейсом ПК IVA Terra используется стационарный (переносной) компьютер с поддержкой браузеров, доступных для операционных систем Windows, MacOS, Linux.

#### З УСТАНОВКА ПРОГРАММЫ

#### 3.1 Общие сведения

Установка, настройка и проверка программы IVA Terra осуществляется стандартными средствами и командами через командную строку (консоль) ОС сервера.

Весь процесс установки, настройки и проверки программы проводится пользователем, обладающим root-правами администратора.

Примечание – Закрытие командной строки в процессе установки может привести к нарушениям при установке и последующей переустановке программных компонентов, входящего в состав IVA Terra.

#### 3.2 Связи с другими программами

Для установки и функционирования IVA Terra необходимо использовать последние актуальные версии следующего программного обеспечения:

1) Программная платформа Docker (далее – Docker);

2) Плагин Docker Compose (далее – Docker Compose).

Плагин Docker Compose устанавливается в процессе установки Docker.

#### 3.3 Установка программы

Программное обеспечение IVA Terra поставляется в виде docker-образов формата .gz, в который входят все необходимые модули и компоненты.

Перед началом установки необходимо поместить установочный файл с программным обеспечением IVA Terra на жёсткий диск сервера в папку, определяемую заказчиком.

Во время установки программного комплекса происходит установка следующих модулей:

- RabbitMQ;
- PostgreSQL;
- Terra API;

- Terra Offline Worker;

- Terra Online Worker;

- Terra ADP Client.

Более подробная информация о процессе установки ПК IVA Terra приведена в документе «Руководство по установке» RU.CДРТ.07.04.001-01 99 01.

3.4 Интеграция IVA MCU и IVA Terra

Платформа IVA MCU обеспечивает синхронизацию с внешней системой распознавания речи IVA Terra, а также управление функциональными возможностями и контроль работы IVA Terra.

Чтобы интегрировать IVA Terra с Платформой IVA MCU необходимо:

1) Войти в web-панель администрирования Платформы IVA MCU;

2) Создать учетную запись пользователя сервера IVCS на странице администрирования: Пользователи  $\rightarrow$  Выбрать сервер IVCS  $\rightarrow$  Список пользователей  $\rightarrow$  Создать пользователя  $\rightarrow$  Ввести данные (обязательные поля: Email (логин), Имя, Тип пользователя)  $\rightarrow$  Нажать кнопку «Создать»;

3) Запомните учетные данные: обязательно сохраните логин и пароль для дальнейшего использования в IVA Terra.

Чтобы транскрибация проводимых в IVA MCU конференций осуществлялась автоматически в offline-режиме необходимо сделать следующее:

 На сервере IVA MCU войти в web-панель администрирования → перейти в раздел Системные настройки → Настройки распознавания речи и указать следующие значения (рисунок 1):

- Система распознавания речи выбрать: IVA Terra;
- API URL системы распознавания речи ввести: https://<IPterra>:<port>/process;
- API Кеу системы распознавания речи вести: ivcs;
- API URL формирования протокола собрания ввести: https://<IP-terra>:<port>/minutes.

| Настройки распознавания речи                              |   |                                   |   |              |
|-----------------------------------------------------------|---|-----------------------------------|---|--------------|
| Система распознавания речи                                | ? | IVA Terra                         | ~ | По умолчанию |
| API URL системы распознавания речи                        | ? | https://terra.iva.ru:9030/process |   | По умолчанию |
| АРІ Кеу системы распознавания речи                        | ? |                                   |   | По умолчанию |
| API URL формирования протокола собрания                   | ? | https://terra.iva.ru:9030/minutes |   | По умолчанию |
| Максимальная длина фразы, сек.                            | ? | 30                                |   |              |
| Прокси сервер для доступа к системе распознавания<br>речи | ? |                                   |   |              |

Рисунок 1 – Интеграция IVA MCU и IVA Terra

В разделе Системные настройки → Настройки мероприятий, включить «Запись стенограммы».

3) Сохранить настройки.

# 4 ВХОД В СИСТЕМУ

Настройка и управление IVA Terra выполняется в web-панели администрирования. Доступ к web-панели администрирования есть у пользователей, которые обладают правами Администратора или Оператора.

Чтобы авторизоваться в IVA Terra, необходимо:

В адресной строке браузера ввести https://<IP-terra>:<port>/process,
 где <IP-terra>:<port> – IP-адрес сервера IVA Terra;

2) В окне «Вход в систему» ввести: логин «writer\_admin» и пароль «Writer@1» пользователя IVA Terra (рисунок 2).

| M Terra |                                            | Свотлад 💥 Тёмнад |             |
|---------|--------------------------------------------|------------------|-------------|
|         |                                            | Светлая          | Русский     |
|         |                                            |                  | 🕀 English   |
|         |                                            |                  | 🛑 Русский 🗸 |
|         |                                            |                  |             |
|         | Вход в систему                             |                  |             |
|         | Логин                                      |                  |             |
|         | writer_admin                               |                  |             |
|         | Пароль                                     |                  |             |
|         | Writer@1 ③                                 |                  |             |
|         | Войти                                      |                  |             |
|         |                                            |                  |             |
|         |                                            |                  |             |
|         |                                            |                  |             |
|         |                                            |                  |             |
|         | © 2017-2024 ООО «ИВКС». Все права защищены |                  |             |

Рисунок 2 – Вход в систему IVA Terra

3) Нажать кнопку «Войти».

На странице «Вход в систему» (рисунок 2) доступны следующие возможности:

- Смена языка интерфейса: «Русский» / «Английский»;
- Смена темы интерфейса: «Светлая» / «Тёмная».

Примечание – После первого входа в IVA Terra, для обеспечения безопасности, необходимо изменить стандартный пароль администратора. В противном случае IVA Terra подвержена риску несанкционированного доступа. В дальнейшем для доступа в IVA Terra необходимо использовать персонализированные учётные записи, а стандартную учётную запись администратора заблокировать или удалить.

# 5 ИНТЕРФЕЙС ПРОГРАММЫ

После авторизации пользователь попадает в web-панель администрирования системы IVA Terra на стартовую страницу «Пользователи» (рисунок 3).

| Terra                     | Пользователи +            | Q Поиск        | Фильтры       |                   |                 |
|---------------------------|---------------------------|----------------|---------------|-------------------|-----------------|
| Пользователи              | Имя                       | Логин          | Роль          | Последний вход 🗘  | Статус          |
| Транскрибация мероприятий | Первый администратор      | admin          | Администратор | 08.10.2024, 23:37 | Не заблокирован |
| Клиенты                   | Админ для<br>фронтендеров | terra_username | Администратор | 15.10.2024, 14:33 | Не заблокирован |
|                           | Админ для писателей       | writer_admin   | Администратор | 15.10.2024, 04:17 | Не заблокирован |
|                           | Оператор                  | Operator       | Оператор      |                   | Не заблокирован |
|                           | 12                        | 13             | Администратор |                   | Заблокирован    |
|                           |                           |                |               |                   |                 |
|                           |                           |                |               |                   |                 |
|                           |                           |                |               |                   |                 |
|                           |                           |                |               |                   |                 |
| writer_admin              |                           |                |               |                   |                 |
| Логин Профиль Выхо        | д из системы Панель на    | авигации       |               |                   |                 |

Рисунок 3 – Web-панель администрирования IVA Terra. Вкладка «Пользователи»

Интерфейс ПК IVA Terra состоит из переключающихся вкладок панели навигации и соответствующих им страниц и элементов управления. С помощью панели навигации осуществляется переход в разделы web-панели администрирования.

Основные разделы Web-панели администрирования:

– Пользователи – управление администраторами и операторами системы;

– Транскрибация мероприятий – управление файлами транскрибации проведенных мероприятий с возможностью просмотра детальной информации;

- Клиенты управление клиентами системы;
- Профиль управление собственным профилем пользователя;
- Выход из системы выход из системы IVA Terra.

# 6 ПРОФИЛЬ ПОЛЬЗОВАТЕЛЯ

Раздел «Мой профиль» предоставляет пользователю возможность редактировать собственный профиль и настройки системы, а также содержит в себе учётные данные пользователя и общие сведения о его активности (рисунок 4).

| Terra                     | < Мой проф      | иль                                                   | Редактировать | * |
|---------------------------|-----------------|-------------------------------------------------------|---------------|---|
| Пользователи              | Настройки систе | ИЫ                                                    |               |   |
| Транскрибация мероприятий | Язык            | 👿 Русский 🗸                                           |               |   |
| Клиенты                   | Тема            | Светлая 🔅 Тёмная                                      |               |   |
|                           | Версия          | iva-terra_1.0.20241015115539~2024-10-15T11:58:10.215Z |               |   |
|                           | Мои данные      |                                                       |               |   |
|                           | Имя             | Админ для писателей                                   |               |   |
|                           | Логин           | writer_admin                                          |               |   |
|                           | Роль            | Администратор                                         |               |   |
|                           | Последний вход  | 15.10.2024, 04:17                                     |               |   |
|                           | Статус          | Не заблокирован                                       |               |   |
| writer_admin A [→         |                 |                                                       |               |   |

Рисунок 4 – Раздел «Мой профиль»

В данном разделе устанавливаются настройки и отображаются следующие данные пользователя:

- Настройки системы:
  - Язык текущая локаль интерфейса (Русский / English). Выбор языка из выпадающего списка приводит к автоматическому обновлению языка интерфейса и запоминается на уровне браузера;
  - Тема текущая тема интерфейса (Тёмная / Светлая). Установка темы изменением положения переключателя приводит к автоматическому обновлению дизайна интерфейса;
  - 3) Версия текущая версия системы.

– Мои данные:

- 1) Имя имя пользователя;
- 2) Логин логин пользователя;
- 3) Роль текущая роль пользователя;
- 4) Последний вход дата и время последнего входа
- 5) Статус текущий статус пользователя.

6.1 Редактирование профиля пользователя

Чтобы изменить данные пользователя, необходимо:

- 1) Нажать на кнопку «Редактировать» в разделе «Мой профиль» (рисунок 4);
- 2) Внести необходимые изменения в данных пользователя («Имя», «Логин»,

«Роль», «Статус блокировки») в окне «Редактирование пользователя» (рисунок 5).

|                             | ~      |
|-----------------------------|--------|
| Редактирование пользователя |        |
| Лмя                         |        |
| Админ                       |        |
| Логин                       |        |
| admin                       |        |
| Роль                        |        |
| Администратор системы       | $\sim$ |
| Статус блокировки           |        |
| Не заблокирован             | $\sim$ |
|                             |        |
| Отменить Сохранить          |        |

Рисунок 5 – Редактирование профиля пользователя

3) Нажать кнопку «Сохранить» для сохранения внесенных изменений или кнопку «Отмена» для отмены действия.

### 6.2 Изменение пароля

Чтобы изменить собственный пароль для входа в систему, необходимо:

- 1) В разделе «Мой профиль» нажать на кнопку (рисунок 4);
- 2) Нажать на вкладку контекстного меню «Изменить пароль»;

3) В открывшемся окне «Изменение пароля» указать старый пароль, новый пароль и подтвердить пароль в поле «Подтверждение пароля» (рисунок 6);

| Изменен              | ие пароля |
|----------------------|-----------|
| Старый пароль        |           |
| root_123             | 0         |
| Пароль               |           |
| •••••                | Ø         |
| Подтверждение пароля |           |
| ••••                 | Ø         |

Рисунок 6 – Изменение пароля пользователем

4) Нажать кнопку «Сохранить» для сохранения внесенных изменений или кнопку «Отмена» для отмены действия.

Для отображения введенных символов нажать на пиктограмму 🔌 .

# 7 ПОЛЬЗОВАТЕЛИ

Раздел «Пользователи» содержит в себе список зарегистрированных пользователей системы с возможностью фильтра списка по категориям, а также предоставляет возможность создания новых или редактирования существующих профилей, выполнения поиска и просмотра сведений пользователей (рисунок 7).

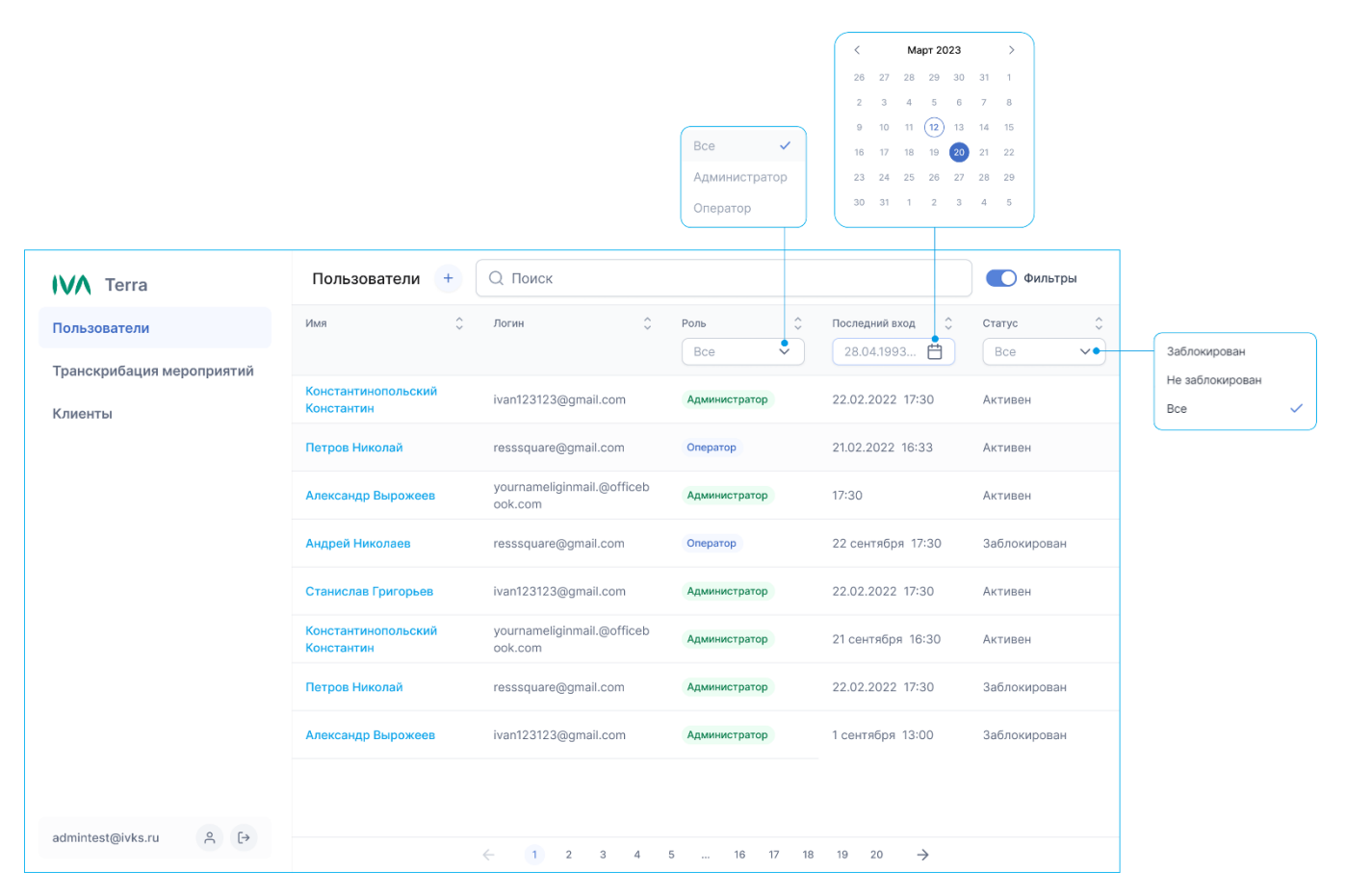

Рисунок 7 – Раздел «Пользователи»

При большом количестве пользователей в списке рекомендуется воспользоваться фильтром (включить переключатель . Фильтр осуществляет поиск по следующим атрибутам:

- Роль («Все», «Администратор», «Оператор»);
- Последний вход («Календарь»);
- Статус («Заблокирован», «Не заблокирован», «Все»).

# 7.1 Просмотр информации о пользователе

Для просмотра детальных сведений о пользователе необходимо нажать на «Имя» выбранного аккаунта в списке пользователей, после чего отобразится страница «Информация о пользователе» (рисунок 8).

| V Terra                   | < Информа      | ция о пользователе | Редактировать   |
|---------------------------|----------------|--------------------|-----------------|
| Пользователи              | l/h c          | Openation          | Изменить пароль |
| Транскрибация мероприятий | лмя            | Оператор           | Удалить         |
| Клиенты                   | Логин          | Operator           |                 |
|                           | Роль           | Оператор           |                 |
|                           | Последний вход |                    |                 |
|                           | Статус         | Не заблокирован    |                 |
|                           |                |                    |                 |
|                           |                |                    |                 |
|                           |                |                    |                 |
| admintest@ivks.ru [→      |                |                    |                 |

Рисунок 8 – Информация о пользователе

Чтобы заблокировать / разблокировать пользователя необходимо на странице «Информация о пользователе» (рисунок 8) нажать на кнопку <sup>а</sup> → нажать на вкладку контекстного меню «Заблокировать» / «Разблокировать».

# 7.2 Изменение пароля пользователя

Чтобы изменить пароль для входа в систему пользователю, необходимо:

- 1) Нажать на кнопку на странице «Информация о пользователе» (рисунок 8);
- 2) Нажать на вкладку контекстного меню «Изменить пароль»;

3) В открывшемся окне «Изменение пароля» указать старый пароль, новый пароль и подтвердить пароль в поле «Подтверждение пароля» (рисунок 9).

| $\otimes$ |
|-----------|
|           |
| $\otimes$ |
| 5         |
|           |

Рисунок 9 – Изменение пароля пользователя

7.3 Создание и редактирование данных пользователя

Чтобы создать новый аккаунт пользователя, необходимо:

- 1) Нажать на кнопку <sup>+</sup> в разделе «Пользователи» (рисунок 7);
- 2) В открывшемся окне (рисунок 10) заполнить обязательные поля:
  - Имя;
  - Логин;
  - Выбор роли («Администратор», «Оператор»);
  - Пароль;
  - Подтверждение пароля.

| +                     |        |
|-----------------------|--------|
| Создание пользователя |        |
| Имя                   |        |
| Введите имя           |        |
| Логин                 |        |
| Введите логин         |        |
| Роль                  |        |
| Администратор         | $\sim$ |
| Пароль                |        |
| Введите пароль        | Ø      |
| Подтверждение пароля  |        |
| Подтвердите пароль    | Ø      |
|                       |        |
| Отмена Создать        |        |

Рисунок 10 – Создание нового аккаунта пользователя

3) Нажать кнопку «Создать» для создания нового профиля или кнопку «Отмена» для отмены действия.

Чтобы редактировать существующий аккаунт пользователя, необходимо:

1) Нажать кнопку «Редактировать» на странице «Информация о пользователе» (рисунок 8);

- 2) В открывшемся окне (рисунок 11) внести необходимые изменения в поля:
  - Имя;
  - Логин;
  - Роль;
  - Статус.

|               | Ľ         |             |        |
|---------------|-----------|-------------|--------|
| Редактиро     | вание по  | ользователя |        |
| 1мя           |           |             |        |
| Алексей Иванс | B         |             |        |
| Іогин         |           |             |        |
| resssquare@@  | gmail.com |             |        |
| оль           |           |             |        |
| Администрато  | р         |             | ~      |
| Статус        |           |             |        |
| Не заблокиров | ан        |             | $\sim$ |
|               |           |             |        |
| Отмона        |           |             |        |

Рисунок 11 – Редактирование аккаунта пользователя

3) Нажать кнопку «Сохранить» для сохранения изменений или кнопку «Отмена» для отмены действия.

7.4 Удаление пользователя

Чтобы удалить аккаунт пользователя, необходимо:

1) Нажать на кнопку на странице «Информация о пользователе» (рисунок 8);

2) Нажать на вкладку контекстного меню «Удалить», после чего отобразится окно «Удаление пользователя» (рисунок 12);

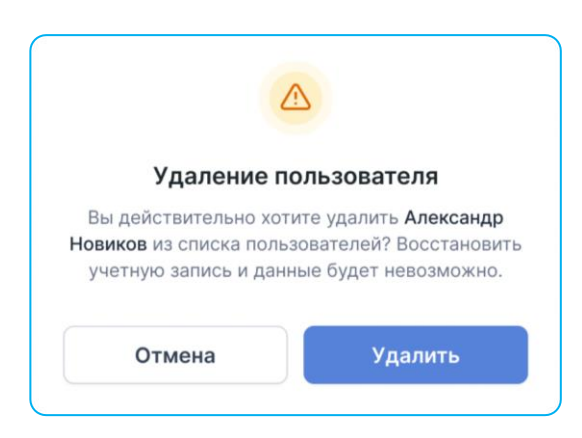

Рисунок 12 – Удаление пользователя

3) Нажать кнопку «Удалить» для подтверждения удаления учетной записи пользователя или кнопку «Отмена» для отмены действия.

# 8 ТРАНСКРИБАЦИЯ МЕРОПРИЯТИЙ

Раздел «Транскрибация мероприятий» содержит в себе список мероприятий с возможностью фильтра списка по категориям, а также предоставляет возможность выполнения поиска по клиентам системы, загрузки результатов транскрибации и просмотра детальной информации выбранного мероприятия (рисунок 13).

|                                           | Поиск по клиентак               | C Dermégue ><br>Concept<br>Concept | <ul> <li>2034</li> <li>2330</li> <li>Meani, Fax</li> <li>Ma 5</li> <li>6</li> <li>11</li> <li>12</li> <li>13</li> <li>12</li> <li>3</li> <li>7</li> <li>8</li> <li>10</li> <li>10</li> <li< th=""><th>Все<br/>Активна<br/>Завершен сбор<br/>Обработка<br/>Обработка<br/>Результат отдан<br/>Ошибка</th><th>Ý</th><th><u>Детальная инфо</u><br/>Скача</th><th>ормац<br/>ать</th><th>іия</th></li<></ul> | Все<br>Активна<br>Завершен сбор<br>Обработка<br>Обработка<br>Результат отдан<br>Ошибка | Ý            | <u>Детальная инфо</u><br>Скача | ормац<br>ать | іия |
|-------------------------------------------|---------------------------------|----------------------------------------------------------------------------------------------------|----------------------------------------------------------------------------------------------------|----------------------------------------------------------------------------------------|--------------|--------------------------------|--------------|-----|
| Terra                                     | Транскрибация меропр            | иятий 🌔 Фильтры 🗙                                                                                                    |                                                                                                    |                                                                                        |              |                                |              |     |
| Пользователи<br>Транскрибация мероприятий | Клиент<br>Поиск                 | Дата начала<br>Выберите период                                                                                                    | Дата окончания<br>Выберите период                                                                                                    | Cratyc<br>Bce                                                                          | Длительность | Сервер офлайн<br>транскрибации |              |     |
| Клиенты                                   | First Client                    | 06.02.2024, 10:00                                                                                                    | 06.02.2024, 10:49                                                                                                    | Результат отдан                                                                        | 00:49:14     | 192.168.64.7,<br>50c5e136f547  |              | 1   |
|                                           | Поддержка стандартного<br>ключа | 04.10.2024, 21:30                                                                                                    | 04.10.2024, 21:31                                                                                                    | Обработана                                                                             | 00:00:54     | 172.18.0.7, 4140fafd4d34       | ⊻            | i   |
|                                           | Поддержка стандартного<br>ключа | 07:10.2024, 16:08                                                                                                    |                                                                                                    | Результат отдан                                                                        | 184:06:15    | 172.26.0.6,<br>530bcffa6d16    | <b>1</b>     | i   |
|                                           | Поддержка стандартного<br>ключа | 07:10.2024, 21:10                                                                                                    | 07.10.2024, 21:15                                                                                                    | Активна                                                                                | 00:04:57     | 172.26.0.6,<br>530bcffa6d16    |              |     |
|                                           | Поддержка стандартного<br>ключа | 07:10.2024, 21:17                                                                                                    |                                                                                                    | Активна                                                                                | 178:57:32    | 172.26.0.6,<br>530bcffa6d16    |              |     |
|                                           | Поддержка стандартного<br>ключа | 07.10.2024, 21:23                                                                                                    | 08.10.2024, 01:46                                                                                                    | Активна                                                                                | 04:23:04     | 172.26.0.6,<br>530bcffa6d16    |              |     |
|                                           | Поддержка стандартного<br>ключа | 08.10.2024, 02:37                                                                                                    |                                                                                                    | Результат отдан                                                                        | 173:37:20    | 172.26.0.6,<br>530bcffa6d16    | <b>1</b>     | i   |
| writer admin 8. fra                       | Поддержка стандартного<br>ключа | 08.10.2024, 02:38                                                                                                    | 08.10.2024, 02:38                                                                                                    | Результат отдан                                                                        | 00:00:02     | 172.26.0.6,<br>530bcffa6d16    | $\checkmark$ | i   |
|                                           |                                 |                                                                                                    | ← (1                                                                                                    | 2 3 →                                                                                  |              |                                |              |     |

Рисунок 13 – Раздел «Транскрибация мероприятий»

При большом количестве мероприятий в списке рекомендуется воспользоваться фильтром (включить переключатель ••••). Фильтр осуществляет поиск по следующим атрибутам:

- Дата начала («Календарь»);
- Дата окончания («Календарь»);

– Статус.

### 8.1 Информация о транскрибации

Для просмотра детальных сведений о результатах транскрибации необходимо нажать на иконку «Детальная информация» выбранного мероприятия из списка, после чего отобразится страница «Информация о транскрибации» (рисунок 14).

|                           | Статус и время<br>результатов тра | последних и:<br>нскрибации         | зменений                      |                                                                                        | Поиск фрагмен<br>диалога по текс       | тов<br>ту <u>З</u> | Экспорт ТХТ   | Эксг | юрт ХМЦ                   |
|---------------------------|-----------------------------------|------------------------------------|-------------------------------|----------------------------------------------------------------------------------------|----------------------------------------|--------------------|---------------|------|---------------------------|
| IVA Terra                 | 🔹 Информация о тр                 | анскрибации                        |                               |                                                                                        |                                        |                    |               |      |                           |
| Пользователи              | Активна (01.10.2024, 17:44:52)    | Завершен сбор (01.10.2024, 18:34:3 | 82) Обработка (01.10.2024, 18 | B:34:52) Обработана (01.10.2024, 18:35:46)                                             | Результат отдан (01.10.2024, 18-35-51) |                    |               |      |                           |
| Транскрибация мероприятий | Клиент                            | Подд                               | ержка стандартного кл         | люча                                                                                   |                                        |                    |               |      |                           |
| Клиенты                   | Дата                              | 01.10                              | .2024, 17:44:52 - 01.10.2     | 2024, 18:34:32                                                                         |                                        |                    |               |      |                           |
|                           | Статус                            | Резу                               | пьтат отдан                   |                                                                                        |                                        |                    |               |      |                           |
|                           | Показать все 🖂                    |                                    |                               |                                                                                        |                                        |                    |               |      | Панель                    |
|                           | Фрагменты Debug-фа                | йлы                                |                               |                                                                                        | Q Поиск фрагы                          | иентов по тексту   |               |      | управления<br>аудиофайлом |
|                           | Имя пользователя                  | Время                              | Длительность                  | Текст                                                                                  | Язык                                   |                    |               | -    |                           |
|                           | Ивенев Николай                    | 06.02.2024, 10:03                  | 00:00:04                      | Да, да, да. Я в целом предлагаю,<br>смотрите, разделить сейчас                         | Русский                                | ▷ 0:00:00 O-       | 0:00:00 <1)   |      |                           |
|                           | Ивенев Николай                    | 06.02.2024, 10:03                  | 00:00:08                      | затраты маркетинга, вообще весь<br>бюджет на две части. То есть мы к<br>Подробнее      | югд Русский                            | ⊳ ∞∞∞ O            |               |      |                           |
|                           | Иодковский Станислав              | 06.02.2024, 10:03                  |                               | Угу.                                                                                   | Русский                                | ▷ 0:00:00 O        | 0:00:00 <1)   |      |                           |
| writer_admin 옷 (+         | Ивенев Николай                    | 06.02.2024, 10:03                  | 00:00:08<br>← 1               | Надо найти эту цифру, мне, по-мое<br>сейчас прислали, я сейчас озвучу ч<br>2 3 4 5 6 7 | му,<br>чут Русский<br>37 →             | ⊳ a:00:00 <b>O</b> | 0:00:00 다) 난, | •    |                           |

Рисунок 14 – Информация о транскрибации. Вкладка «Фрагменты»

На странице «Информация о транскрибации» предоставлены следующие возможности:

1) Просмотр даты и времени последних изменений в результатах транскрибации, распределенных по статусам;

2) Просмотр сведений о выбранном мероприятии;

3) Экспорт результата транскрибации мероприятия в текстовом формате (.txt);

4) Экспорт результата транскрибации мероприятия в формате языка разметки XML (.xml);

- 5) Вкладка «Фрагменты»:
  - Поиск фрагментов диалога проведенного мероприятия в тексте итогового файла транскрибации;
  - Выполнение действий с аудиофайлом через панель управления: прослушивание фрагмента (Пауза / Воспроизвести), просмотр текущего

времени прослушивания и общей длительности фрагмента, перенос временного индикатора, управление звуком (Включить / Выключить звук, регулировка уровня громкости), а также загрузка аудиофайла фрагмента.

- 6) Вкладка «Debug-файлы» (рисунок 15):
  - Выполнение действий с аудиофайлом через панель управления: прослушивание фрагмента (Пауза / Воспроизвести), просмотр текущего времени прослушивания и общей длительности фрагмента, перенос временного индикатора, управление звуком (Включить / Выключить звук, регулировка уровня громкости), а также загрузка аудиофайла фрагмента и просмотр фрагмента диалога в форматах .txt или .xml.

| < Информация о т               | ранскрибации                         |                                  |                                   |                                        |              | ß |   |
|--------------------------------|--------------------------------------|----------------------------------|-----------------------------------|----------------------------------------|--------------|---|---|
| Активна (01.10.2024, 17:44:52) | Завершен сбор (01.10.2024, 18:34:32) | Обработка (01.10.2024, 18:34:52) | Обработана (01.10.2024, 18:35:46) | Результат отдан (01.10.2024, 18:35:51) |              |   |   |
| Клиент                         | Поддер                               | жка стандартного ключа           |                                   |                                        |              |   |   |
| Дата                           | 01.10.20                             | 24, 17:44:52 - 01.10.2024, 18    | 8:34:32                           |                                        |              |   |   |
| Статус                         | Результ                              | ат отдан                         |                                   |                                        |              |   |   |
| Показать все 🖌                 |                                      |                                  |                                   |                                        |              |   |   |
| Фрагменты Debug-ф              | райлы                                |                                  |                                   |                                        |              |   |   |
| Имя файла                      |                                      | Действи                          | e                                 |                                        |              |   |   |
| Настройки системы              |                                      |                                  | .00:00 〇                          |                                        | 0:00:00 <) 🛓 | т |   |
| Список спикеров                |                                      |                                  | .:00:00 〇                         |                                        | 0:00:00 <    | Т |   |
| Журнал сообщений               |                                      | Þ a                              | 0:00:00 ()                        |                                        | 0:00:00 📣 🛓  | т |   |
| Итоговый протокол в тексте     | 2                                    | ▷ 0                              | 0:00:00 ()                        |                                        | 0:00:00 📣 💆  | Т |   |
|                                |                                      |                                  |                                   |                                        |              |   | - |

Рисунок 15 – Информация о транскрибации. Вкладка «Debug-файлы»

При просмотре фрагментов диалога на вкладке «Фрагменты» и нажатии на кнопку «Подробнее» отобразится окно «Расшифрованный текст» (рисунок 16).

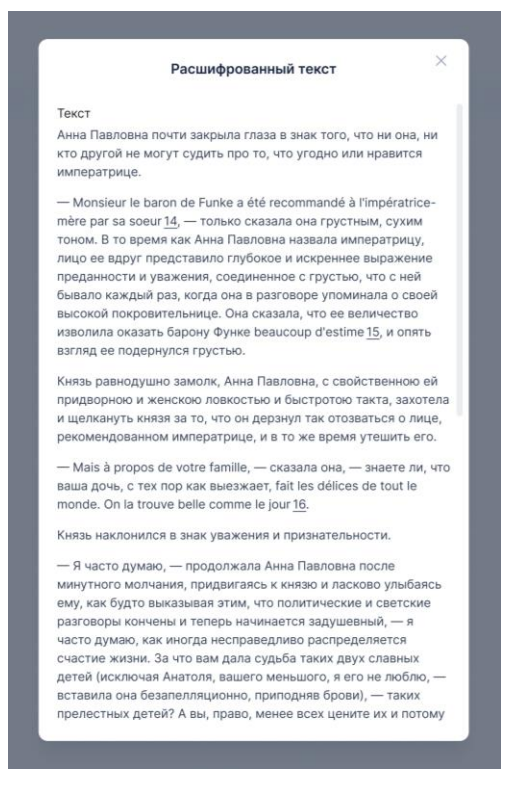

Рисунок 16 – Расшифрованный текст

# 9 КЛИЕНТЫ

Раздел «Клиенты» содержит в себе список клиентов системы с возможностью фильтра списка по категориям, а также предоставляет возможность создания новых или редактирования существующих клиентов, выполнения их поиска и просмотра сведений о клиентах (рисунок 17).

| <b>IVN</b> Terra          | Клиенты Q. Поиск | <b>с</b> Фильтры ×       | Все<br>Активен<br>Не активен |               |
|---------------------------|------------------|--------------------------|------------------------------|---------------|
| Пользователи              | Имя              | Список разрешенных сетей | Статус                       |               |
| Транскрибация мероприятия |                  |                          |                              |               |
| Клиенты                   | IVA              | 10.0.2.7                 | Активен                      | Редактировать |
|                           | IVCS             | 10.0.2.7                 | Активен                      | Заблокировать |
|                           | IVCS             | 10.0.2.7                 | Активен                      | :             |
|                           | IVCS             | 10.0.2.7                 | Не активен                   | :             |
|                           | IVCS             | 10.0.2.1                 | Не активен                   | :             |
|                           | VKurse           | 10.0.2.1                 | Не активен                   | :             |
|                           | IVA              | 10.0.2.1                 | Не активен                   | ÷             |
|                           | VKurse           | 10.0.2.3                 | Активен                      | :             |
|                           | IVCS             | 10.0.2.3                 | Активен                      | :             |
| admintest@ivks.ru 옷 [→    | $\leftarrow$     | 1 2 3 4 5 16 17 18       | 19 20 →                      |               |

Рисунок 17 – Раздел «Клиенты»

При большом количестве клиентов в списке рекомендуется воспользоваться фильтром (включить переключатель . Фильтр осуществляет поиск по категории «Статус» («Активен», «Не активен», «Все»).

Чтобы заблокировать / разблокировать клиента необходимо в разделе «Клиенты» (рисунок 17) нажать на кнопку <sup>:</sup> → нажать на вкладку контекстного меню «Заблокировать» / «Разблокировать».

# 9.1 Просмотр информации о клиенте

Для просмотра детальных сведений о клиенте необходимо нажать на «Имя» выбранного клиента в списке, после чего отобразится страница «Информация о клиенте» (рисунок 18).

| IVA Terra                 | < Информа                      | ция о клиенте                | Редактировать |
|---------------------------|--------------------------------|------------------------------|---------------|
| Пользователи              |                                |                              |               |
| Транскрибация мероприятий | Имя                            | Поддержка стандартного ключа |               |
| Клиенты                   | Статус                         | Активен                      |               |
|                           | Ключ доступа                   | ••••• 💿 😉                    |               |
|                           | Список<br>разрешенных<br>сетей |                              |               |
| writer_admin 유 [+         |                                |                              |               |

Рисунок 18 – Информация о клиенте

9.2 Создание и редактирование данных клиента

Чтобы добавить нового клиента в систему, необходимо:

- 1) Нажать на кнопку <sup>+</sup> в разделе «Клиенты» (рисунок 17);
- 2) В открывшемся окне (рисунок 19) ввести обязательные поля:
  - Имя;
  - Выбор статуса;
  - Список разрешенных сетей.

|                      | +          |
|----------------------|------------|
| Создан               | ие клиента |
| Имя                  |            |
| Клиент               |            |
| Статус               |            |
| Активен              | ~          |
| Список разрешенных с | етей       |
| 10.0.2.7             |            |
|                      |            |
| Отменить             | Создать    |

Рисунок 19 – Добавление нового клиента в систему

3) Нажать кнопку «Создать» для создания нового клиента или кнопку «Отмена» для отмены действия.

Чтобы редактировать данные существующего клиента системы, необходимо:

- 1) Нажать кнопку «Редактировать» на странице «Информация о клиенте» (рисунок 18);
- 2) В открывшемся окне (рисунок 20) внести необходимые изменения в поля:
  - Имя;
  - Выбор статуса;
  - Список разрешенных сетей.

|                      | ×             |
|----------------------|---------------|
| Редактиро            | вание клиента |
| Имя                  |               |
| Введите имя          |               |
| Статус               |               |
| Выберите статус      | $\checkmark$  |
| Список разрешенных с | сетей         |
| Введите сети         |               |
|                      |               |
| Отмена               |               |

Рисунок 20 – Редактирование данных клиента

3) Нажать кнопку «Сохранить» для сохранения изменений или кнопку «Отмена» для отмены действия.

9.3 Удаление клиента

Чтобы удалить клиента из системы, необходимо:

1) Нажать на кнопку на странице «Информация о клиенте» (рисунок 18);

2) Нажать на вкладку контекстного меню «Удалить», после чего отобразится окно «Удаление клиента» (рисунок 12);

| Удаление                                                      | Удаление клиента |  |  |  |  |  |
|---------------------------------------------------------------|------------------|--|--|--|--|--|
| Вы действительно хотите удалить Клиент из<br>списка клиентов? |                  |  |  |  |  |  |
| Отменить                                                      | Удалить          |  |  |  |  |  |

Рисунок 21 – Удаление клиента из системы

3) Нажать кнопку «Удалить» для подтверждения удаления учетной записи клиента или кнопку «Отмена» для отмены действия.

# 10 ВЫХОД ИЗ СИСТЕМЫ

Чтобы выйти из системы IVA Terra, необходимо:

1) Нажать на кнопку «Выйти из системы» в нижней части панели навигации (рисунок 22);

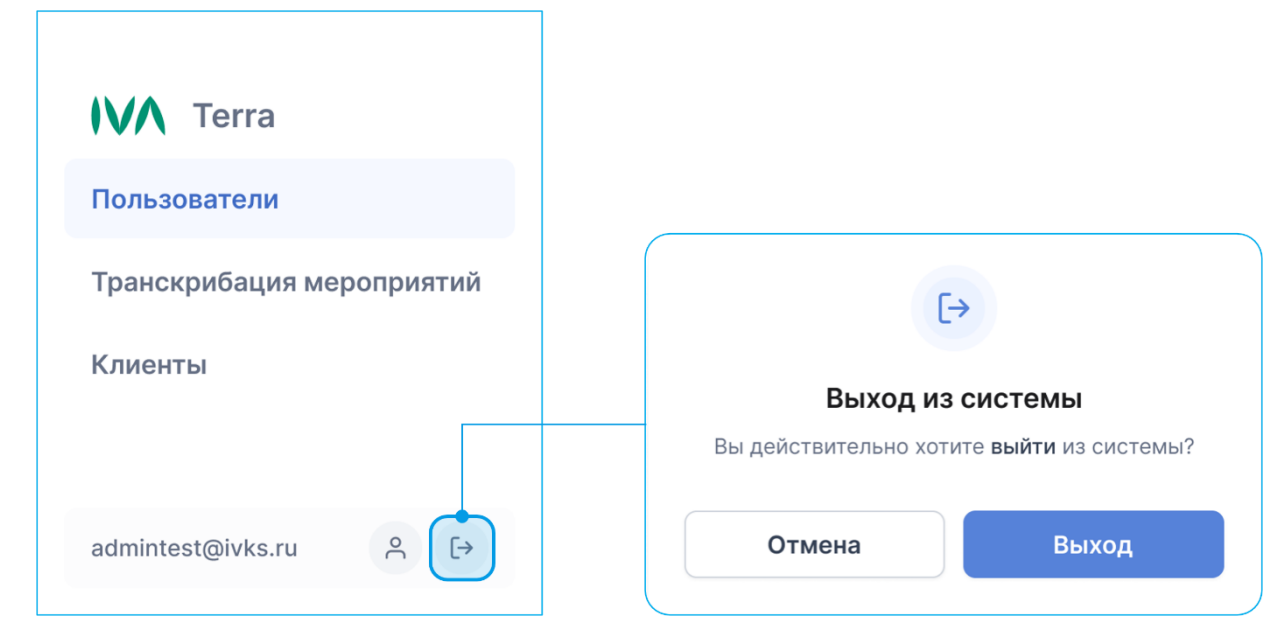

Рисунок 22 – Выход из системы IVA Terra

2) В открывшемся диалоговом окне нажать кнопку «Выход» для подтверждения выхода из системы и перехода к странице авторизации или кнопку «Отмена» для отмены действия.